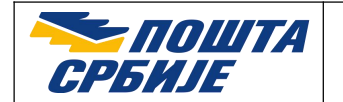

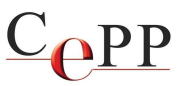

| Naslov dokumenta: | Instalisanje klijentskog softvera A.E.T. SafeSign i korišćenje smart kartica i USB tokena - sažeto uputstvo |
|-------------------|----------------------------------------------------------------------------------------------------|
| Verzija:          | 1.12                                                                                                    |
| Datum:            | 31.10.2024.                                                                                                 |
| Autor:            | Administratori Sertifikacionog tela Pošte                                                                   |

## 1. Preduslovi

Softverski preduslov za instalisanje klijentskog softvera **A.E.T. SafeSign** (instalisati SafeSign 3.8 ili noviju verziju) je da na računaru bude instalisan i ažuriran 10 ili 11 operativni sistem (podržan je isključivo 64-bitni). Neophodno je imati administratorska ovlašćenja na računaru prilikom instalisanja. Neophodno je preuzeti Instalacioni paket za sertifikate sa klijentskim softverom A.E.T. SafeSign za Windows: <u>https://www.ca.posta.rs/preuzimanje\_softvera.htm</u>

Hardverski preduslov za korišćenje USB čitača smart kartica ili USB tokena je da na računaru postoji slobodan USB port.

## 2. Redosled instalisanja

- 1. Instalisati sertifikat Root CA servera Sertifikacionog tela Pošte (**Pošta Srbije CA Root**) u okviru *Local Machine* Windows skladišta sertifikata, koji će koristiti sertifikat sa smart kartice ili USB tokena. Ispravno instalisan Root CA sertifikat je prikazan na slici 1.
- 2. Instalisati klijentski softver A.E.T. SafeSign i restartovati računar.
- 3. Priključiti čitač smart kartica i staviti karticu u čitač ili USB token na računar.
- 4. Aktivirati smart karticu/USB token.

## 3. Korišćenje

Posle stavljanja smart kartice u čitač smart kartica ili USB tokena u USB port računara, sačekati da se korisnički sertifikat automatski iskopira u Windows skladište sertifikata kao što je prikazano na slici 2. U nekim slučajevima to može da potraje desetak sekundi. Pre prve upotrebe sertifikata na smart kartici ili USB tokenu, potrebno je aktivirati smart karticu/USB token.

Napomena: Detalje pročitati u dokumentu Aktivacija QSCD smart kartice/USB tokena Sertifikacionog tela Pošte, koji možete da preuzmete sa veb strane https://www.ca.posta.rs/dokumentacija/#Uputstva.

Prilikom korišćenja sertifikata i tajnog (privatnog) kriptografskog ključa, neophodno je uneti lozinku smart kartice ili USB tokena tzv. PIN kod. Potrebno je pažljivo unositi lozinku, jer se smart kartica ili USB token blokira posle tri (3) uzastopno pogrešno unete lozinke, u kom slučaju je **nemoguće** koristiti sertifikat i tajni kriptografski ključ na smart kartici ili USB tokenu (PIN Status = LOCKED). U tom slučaju biće neophodno da se izvrši deblokada.

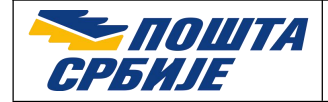

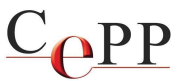

Napomena: Detalje pročitati u dokumentu Instalisanje klijentskog softvera A.E.T. SafeSign i korišćenje smart kartica i USB tokena, koji možete da preuzmete sa veb strane https://www.ca.posta.rs/dokumentacija/#Uputstva.

| Certificates          |             |                      |                   |                        |           |            | × |
|-----------------------|-------------|----------------------|-------------------|------------------------|-----------|------------|---|
| Intended purpose:     | <all></all> | •                    |                   |                        |           |            | ~ |
| Intermediate Certific | cation A    | uthorities           | Trusted Root      | Certification Aut      | thorities | Trusted Pu |   |
| Issued To             | A Root      | Issued B<br>Pošta Sr | y<br>bije CA Root | Expiratio<br>4/23/2044 | Friendl   | y Name     | ^ |

Slika 1. Internet Options, forma Certificates, kartica Trusted Root Certification Authorities

| ersonal     | Other Peo          | ple Interr | mediate Certification Au       | thorities     | Trusted        | Root Certification 4              |
|-------------|--------------------|------------|--------------------------------|---------------|----------------|-----------------------------------|
| Issued 1    | Fo<br>9 Bošković : | 200000230  | Issued By<br>Pošta Srbije CA 1 | Expir<br>16/0 | atio<br>9/2024 | Friendly Name<br>Blažo Bošković 2 |
|             |                    |            |                                |               |                |                                   |
|             |                    |            |                                |               |                |                                   |
| <<br>Import | Ex                 | port       | Remove                         |               |                | Advance                           |

Slika 2. Korisnički sertifikat u Windows skladištu sertifikata